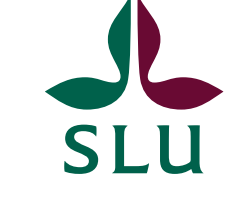

#### SCIENCE AND FOR EDUCATION FOR SUSSIAINABLE LIFE

**GUIDE FOR EXCHANGE STUDENTS: HOW TO APPLY FOR COURSES** 

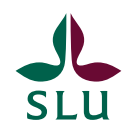

#### Important notes about applying for courses at SLU

- Only choose courses at one campus, as the SLU campuses are spread throughout a large part of Sweden. You are not able to take courses at more than one campus.
- You will only be admitted to a maximum of **30 credits per semester**, but you must apply for more than 30 credits in case you are not admitted to your first choice courses.
- It is **IMPORTANT** that you list your course choices in order of priority, starting with the most preferred course, then your second preference, etc...for each period.
- You will need to upload your transcript of records, as well as a list of any courses you are taking currently that are not included in your transcript.

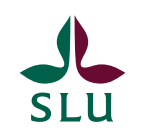

## **Step 1: Read instructions carefully**

- Before you actually apply for courses, you need to research which courses you want to apply for.
- Then you will apply for your selected courses through our course application portal. It is **VERY IMPORTANT** that you follow these instructions specifically for exchange students.
- Steps 2-4 explain how to search for courses, find information, and build your study plan.
- Steps 5-9 show the actual course application procedure.

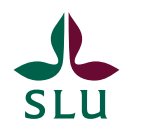

## **Step 2: Information about courses**

- You have received a link with the list of the courses offered for exchange students.
- The list includes links to the course pages, where you can read more detailed information about the **prior knowledge the be** able to get accepted to a course and the syllabus.
- You can only choose courses from this list!
   The only exceptions: if you wish to take courses taught in Swedish, or write a thesis – contact <u>Mobility@slu.se</u>.

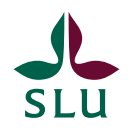

Link to the course page, with detailed information about the course

rse

SLU.

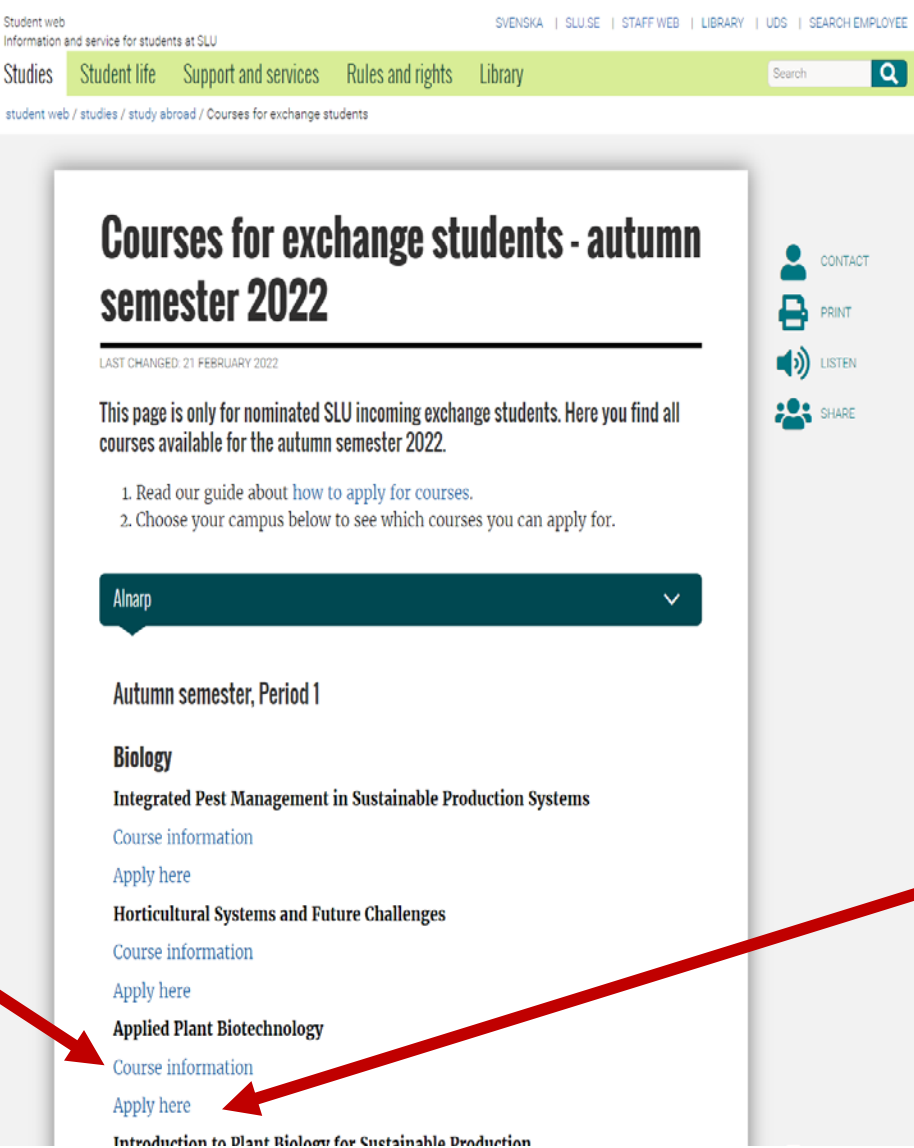

Don't click apply YET! (this will be later)

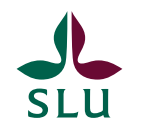

#### **Step 3: Check your eligibility for courses**

 Check the prior knowledge for each course! You will not be admitted to courses for which you do not meet these requirements.

> LV0111 Food microbiology, quality management and food law, 15 credits Livsmedelsmikrobiologi, kvalitetsledning och livsmedelslagstiftning Application code = SLU-20158 Course period = 2 Nov 2020 - 17 Jan 2021 Language = English

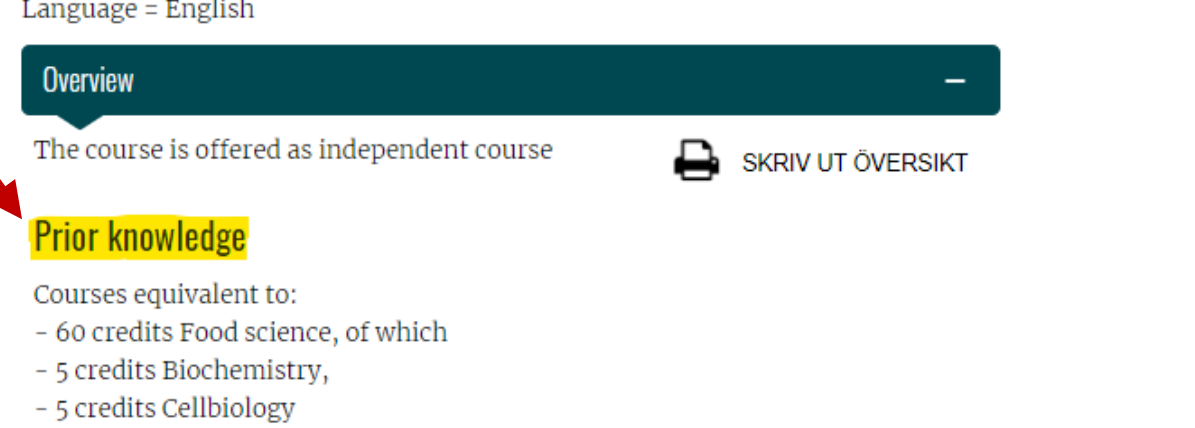

- 5 credits Microbiology
- Knowledge equivalent to English 6 from upper secondary school.

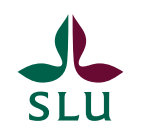

# Step 4: Build your study plan

| Period 1                                                                                             |    | Period 2                                                                                             |    |  |
|----------------------------------------------------------------------------------------------------|----|----------------------------------------------------------------------------------------------------|----|--|
| 1A                                                                                                   | 1B | 2A                                                                                                   | 2B |  |
| One 15 credit course, or<br>Two 7.5 credit courses, or<br>One 5 credit course + one 10 credit course |    | One 15 credit course, or<br>Two 7.5 credit courses, or<br>One 5 credit course + one 10 credit course |    |  |
| One 30 credit course (e.g. thesis)                                                                   |    |                                                                                                    |    |  |

- Build your study plan by selecting courses for each period. Do not select only courses that run during the same period, as the schedules will overlap.
- You must apply for 4-5 courses. You should choose a firsthand and secondhand choice for each period.
- You will be admitted to courses according to your priority list (which you will create in the application), provided that you meet the prerequisites and there are spots available.

# Step 5: Create an account in the course application portal

• Go to www.universityadmissions.se to create your account.

| ADMISSIONS.SE Find a course<br>Find out more                                                                                                    |                                                                                |
|----------------------------------------------------------------------------------------------------|--------------------------------------------------------------------------------|
| All Swedish universities  Autumn 2020  B th courses and programmes  Search for courses and programmes Search  To programme students. Log in to search for courses within your provemme. |                                                                                |
| <ul> <li>Open for application Search options ✓ Subjects / ★ Favourites (Log in)</li> <li>Click on "Log in"</li> </ul>                                                                   | LOG IN Log in/create account Swedish personal ID or email address              |
| <ul> <li>Then click "Create account"</li> </ul>                                                                                                    | Password<br>Log in<br>→ I have an account but can't log in<br>→ Create account |

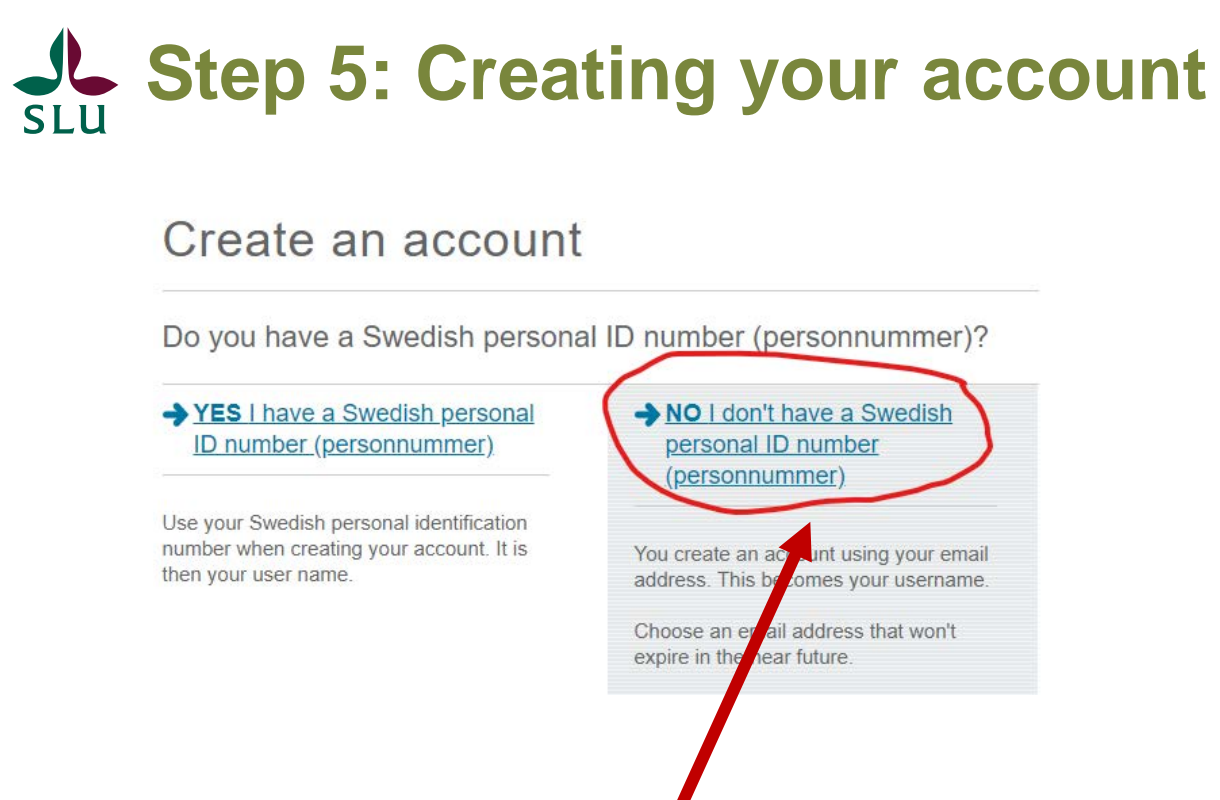

- Choose this option
- Fill in the personal information about yourself, and click "Create an account"

|                                                                                                    | ebsite. Do not create another for any reason. <u>Click here if</u>                                                                           |
|----------------------------------------------------------------------------------------------------|----------------------------------------------------------------------------------------------------|
| First/given name(s)*                                                                                                    | c/o                                                                                                    |
| This must be your name as it is stated on official                                                                                                    |                                                                                                    |
| iocuments. 🕕                                                                                                    | *Address                                                                                                    |
|                                                                                                    |                                                                                                    |
| Surname/family name*                                                                                                    | Postcode                                                                                                    |
| This must be your name as it is stated on official                                                                                                    |                                                                                                    |
|                                                                                                    | *City                                                                                                    |
| Date of birth                                                                                                    |                                                                                                    |
| Day ▼ Month ▼ Year ▼                                                                                                    | *Country                                                                                                    |
|                                                                                                    | Select country                                                                                                    |
| Verify your email address                                                                                                    | *Verify password                                                                                                    |
|                                                                                                    |                                                                                                    |
|                                                                                                    |                                                                                                    |
| Third party access (i)                                                                                                    | arties for marketing purposes                                                                                                    |
| Third party access i<br>Yes, I would like to receive information from third p<br>No, I do NOT wish to receive information from third                                                                                                    | arties for marketing purposes<br>1 parties for marketing purposes                                                                            |
| Third party access i<br>Yes, I would like to receive information from third p<br>No, I do NOT wish to receive information from third                                                                                                    | arties for marketing purposes<br>1 parties for marketing purposes<br>ta:2                                                                    |
| Third party access<br>Yes, I would like to receive information from third p<br>No, I do NOT wish to receive information from third<br>What happens with my personal da<br>You can read more about how we collect and manage<br>data.                                   | arties for marketing purposes<br>d parties for marketing purposes<br>ta?<br>e your personal data at the page <u>Processing of personal</u>   |
| Third party access ()<br>Yes, I would like to receive information from third p<br>No, I do NOT wish to receive information from third<br>What happens with my personal da<br>You can read more about how we collect and manage<br>data.                                | narties for marketing purposes<br>d parties for marketing purposes<br>Ita?<br>e your personal data at the page <u>Processing of personal</u> |
| Third party access ()<br>Yes, I would like to receive information from third p<br>No, I do NOT wish to receive information from third<br>What happens with my personal da<br>You can read more about how we collect and manage<br>data.<br>Prove you are not a machine | parties for marketing purposes<br>d parties for marketing purposes<br>ita?<br>e your personal data at the page <u>Processing of personal</u> |

# SLU

# **Step 6: Select your courses from the list**

- Once you have created your account, go back to the course list.
- Click on the second link beneath the first course you want to add. It will open a new window in your browser and add this course to your applications list.
- Go back to the list and do this for each course you want to apply for (4-5 courses).
- Do NOT search for courses directly on universityadmissions.se! You must click on the second link from the course list.

| Alnarp                                                                                     |          |
|--------------------------------------------------------------------------------------------|----------|
| Period 1                                                                                   |          |
| Applied Plant Biotechnology                                                                |          |
| https://www.slu.se/utbildning/program-kurser/kurser/?<br>kurskod=BI1344&version=1&sprak=en |          |
| https://www.universityadmissions.se/intl/apply?admRound=USHT21&applO<br>M1129              | ode=SLU- |
|                                                                                            |          |

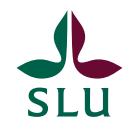

Example course from the list

Each time you click APPLY from the course list, it will open a new browser window (with the newly added course in your 'my applications' page).

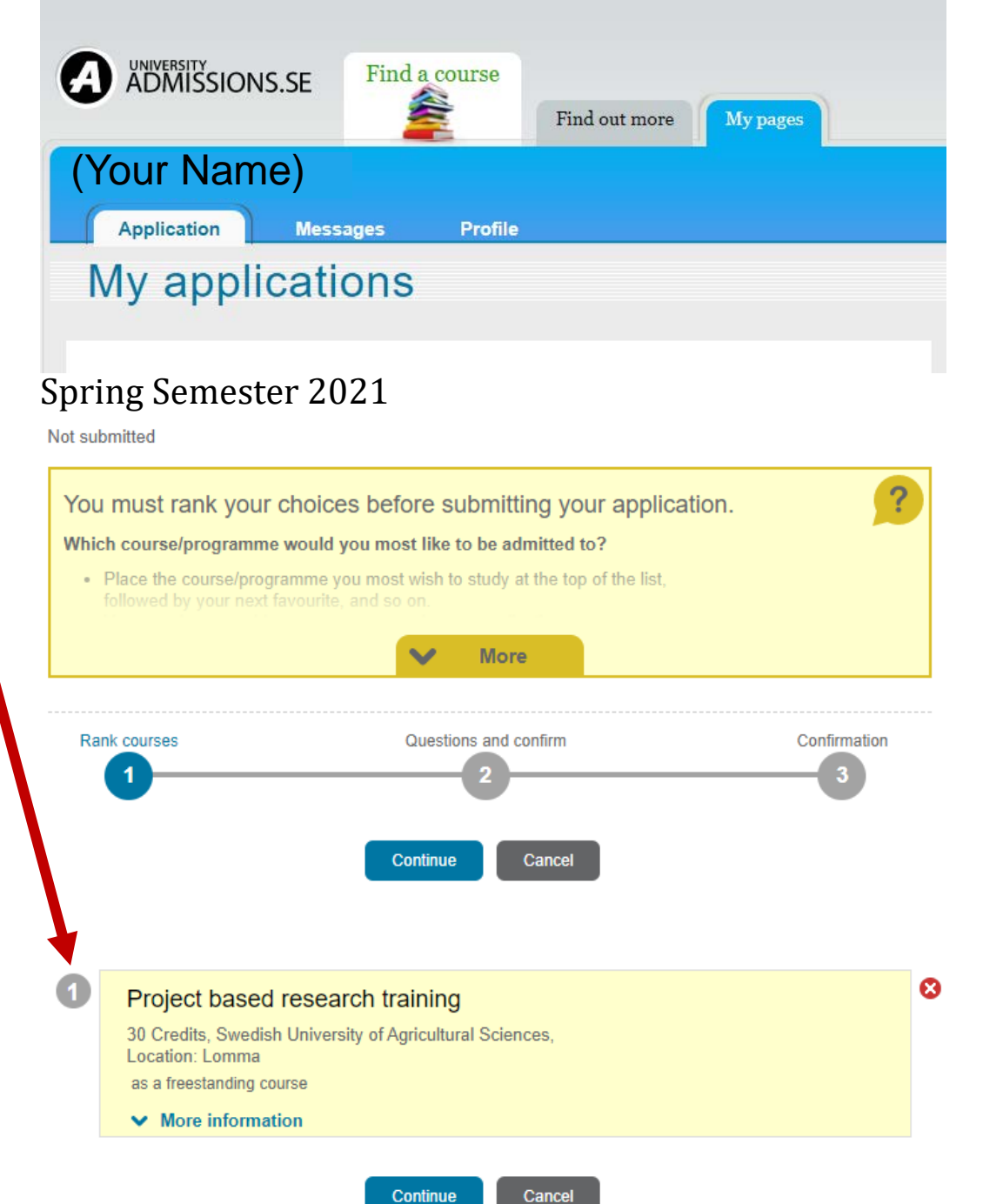

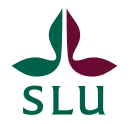

#### Step 7: Prioritize your course choice

- You will only be admitted to a maximum of 30 credits per semester, according to your ranked priorities.
- You must apply for 4-5 courses, in case you are not admitted to your first choice courses.

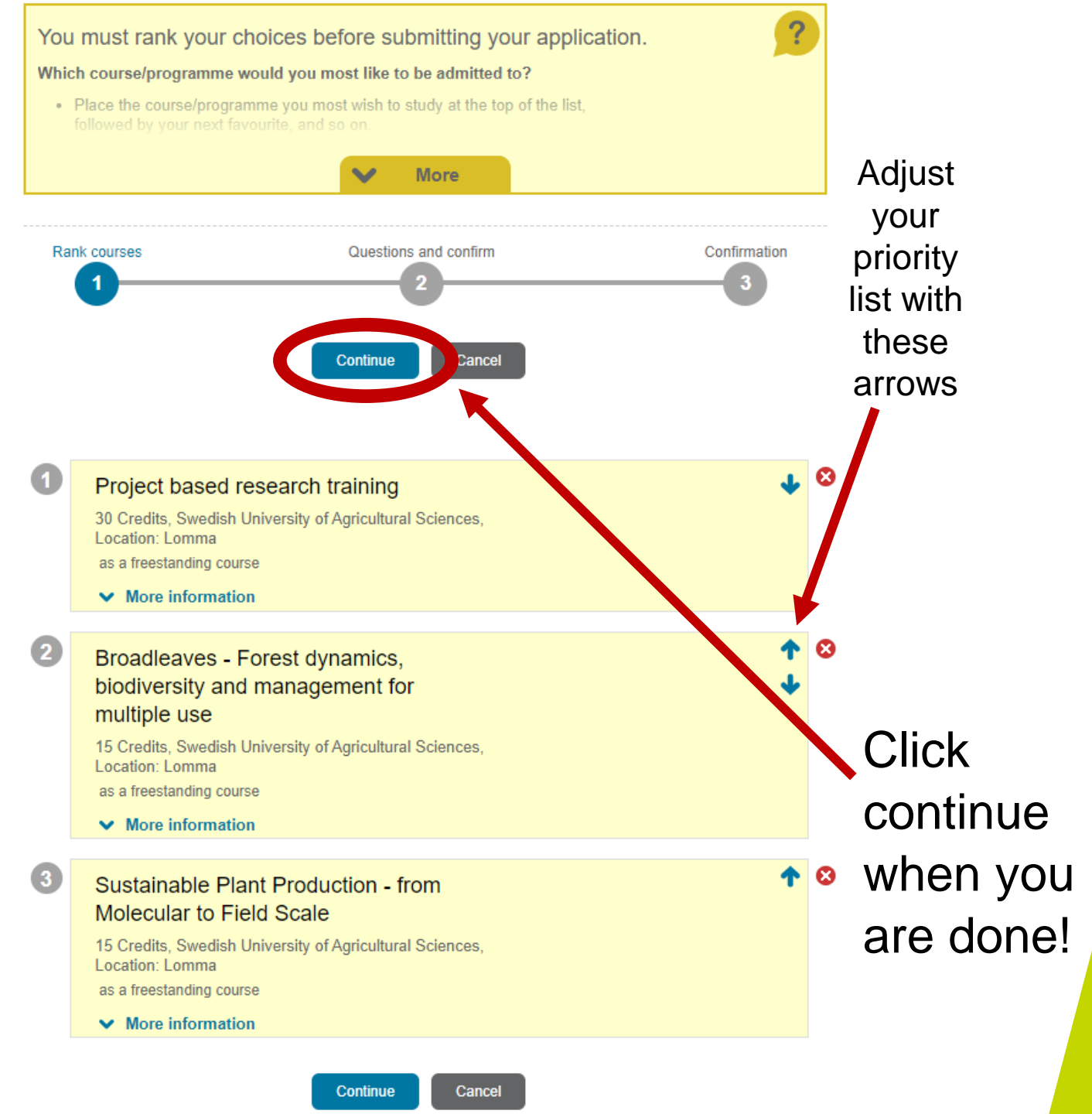

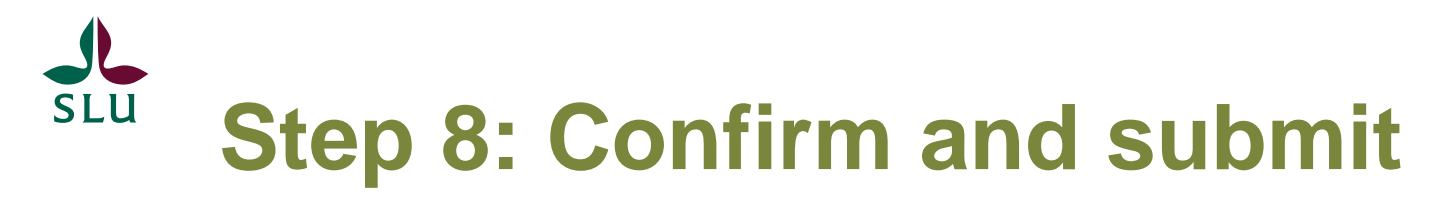

- Select the country of your university, then click confirm!
- You will need to upload your transcript in the next step.
- Leave the 'upper secondary qualifications' blank, <u>UNLESS</u> you will take courses taught in Swedish.

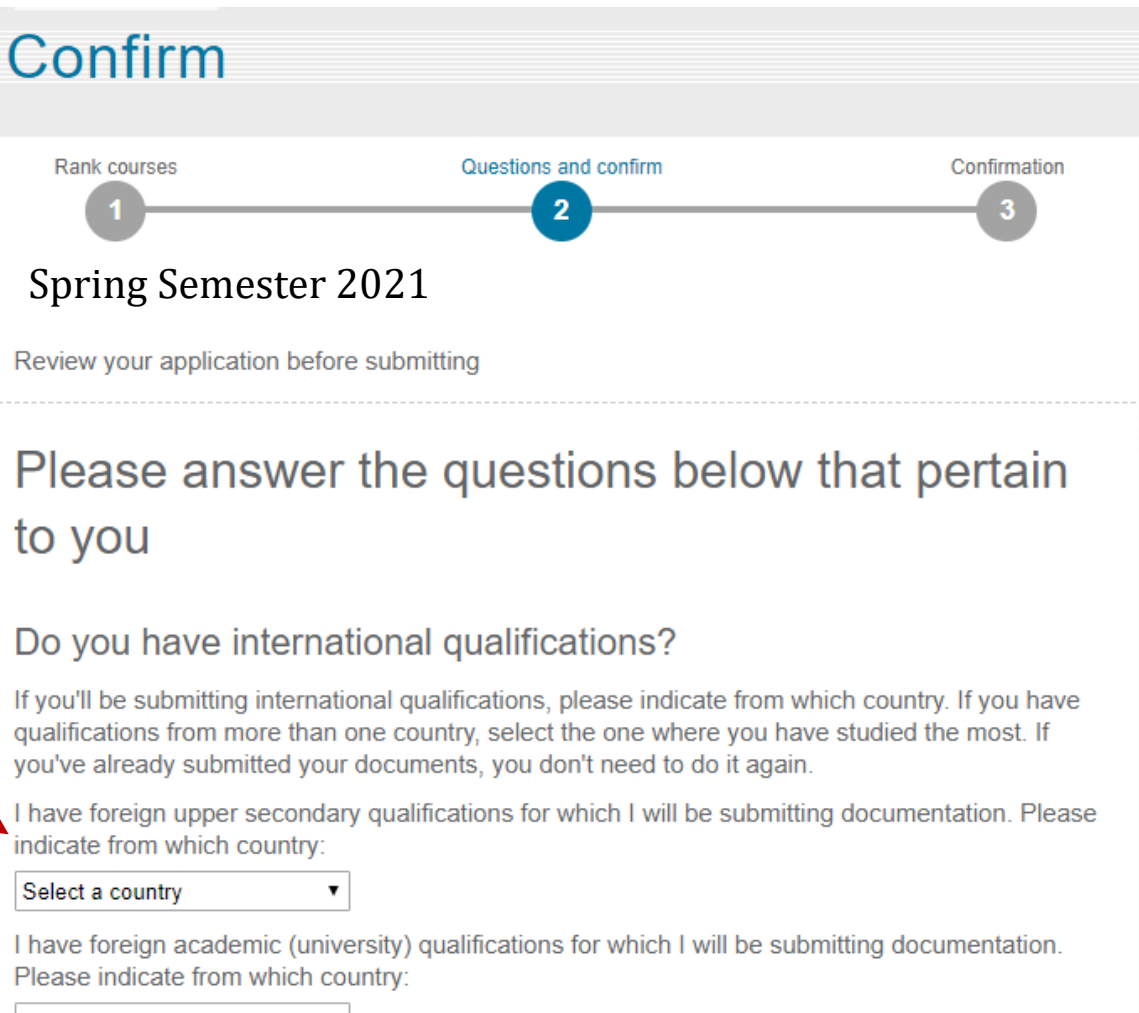

Select a country

# Step 9: Upload your documents

- Select the Documents tab at 
   the top.
- Read instructions on which documents to upload.
- You do NOT need to upload English language proficiency.
- Click Upload documents

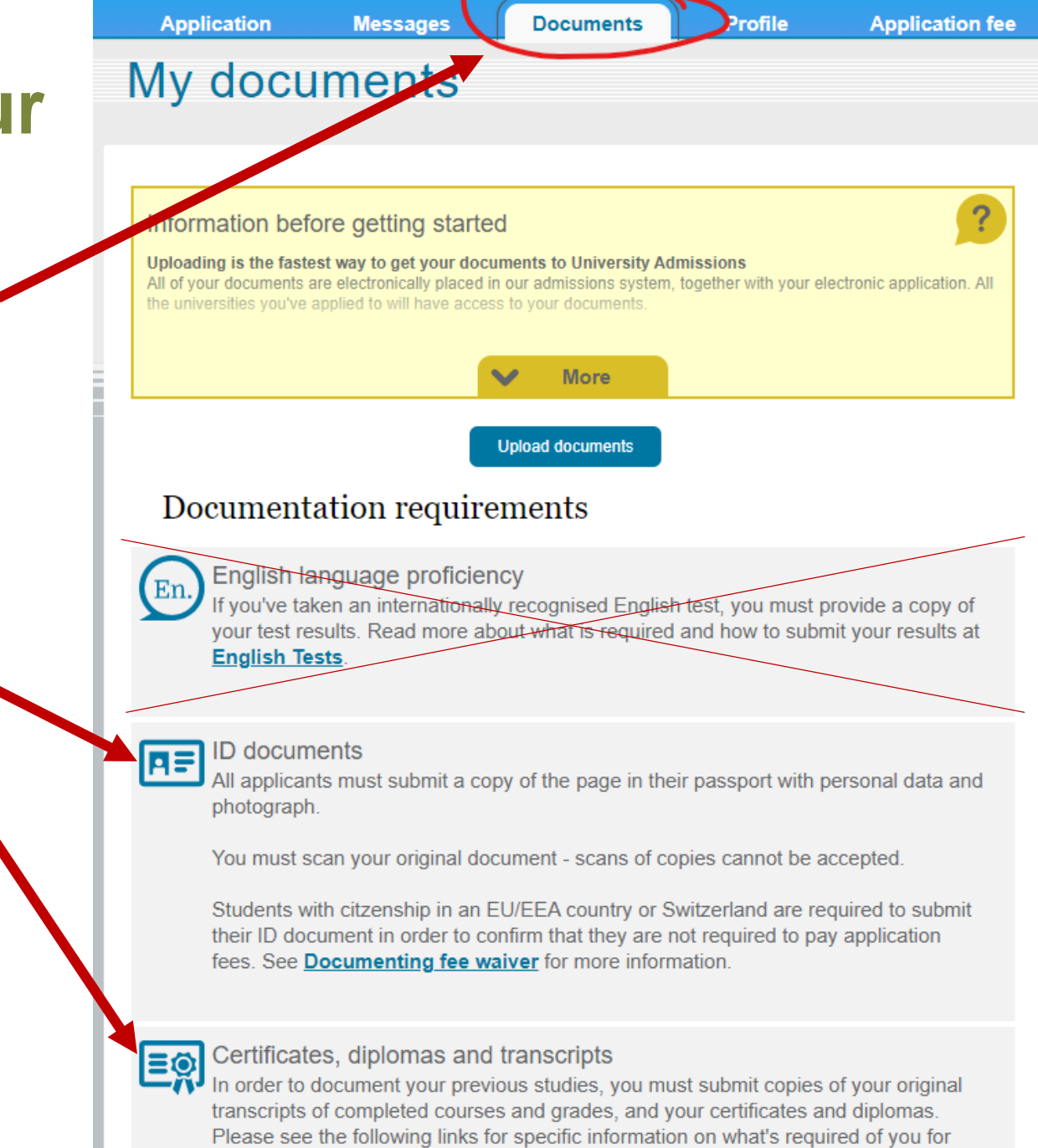

your country of study:

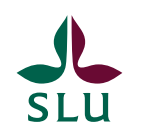

## **Required documents**

- 1. <u>Copy of passport</u> choose category 'ID documents' when uploading.
- 2. <u>Transcript (grades)</u> <u>must be in English</u>, and include all courses you have completed and their credit value.
- List of courses you are taking now choose category 'other documents' when uploading. <u>Must be in English</u>, with credit values. You can write the list yourself, or take a copy from your online registration either is fine.
- 4. <u>Swedish language proficiency</u> ONLY if taking courses taught in Swedish. Choose category 'other documents' when uploading.

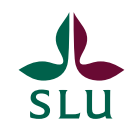

# Contact us if you have questions!

For questions related to the course application process, or need to change your course selection, please contact the Mobility Team at

mobility@slu.se

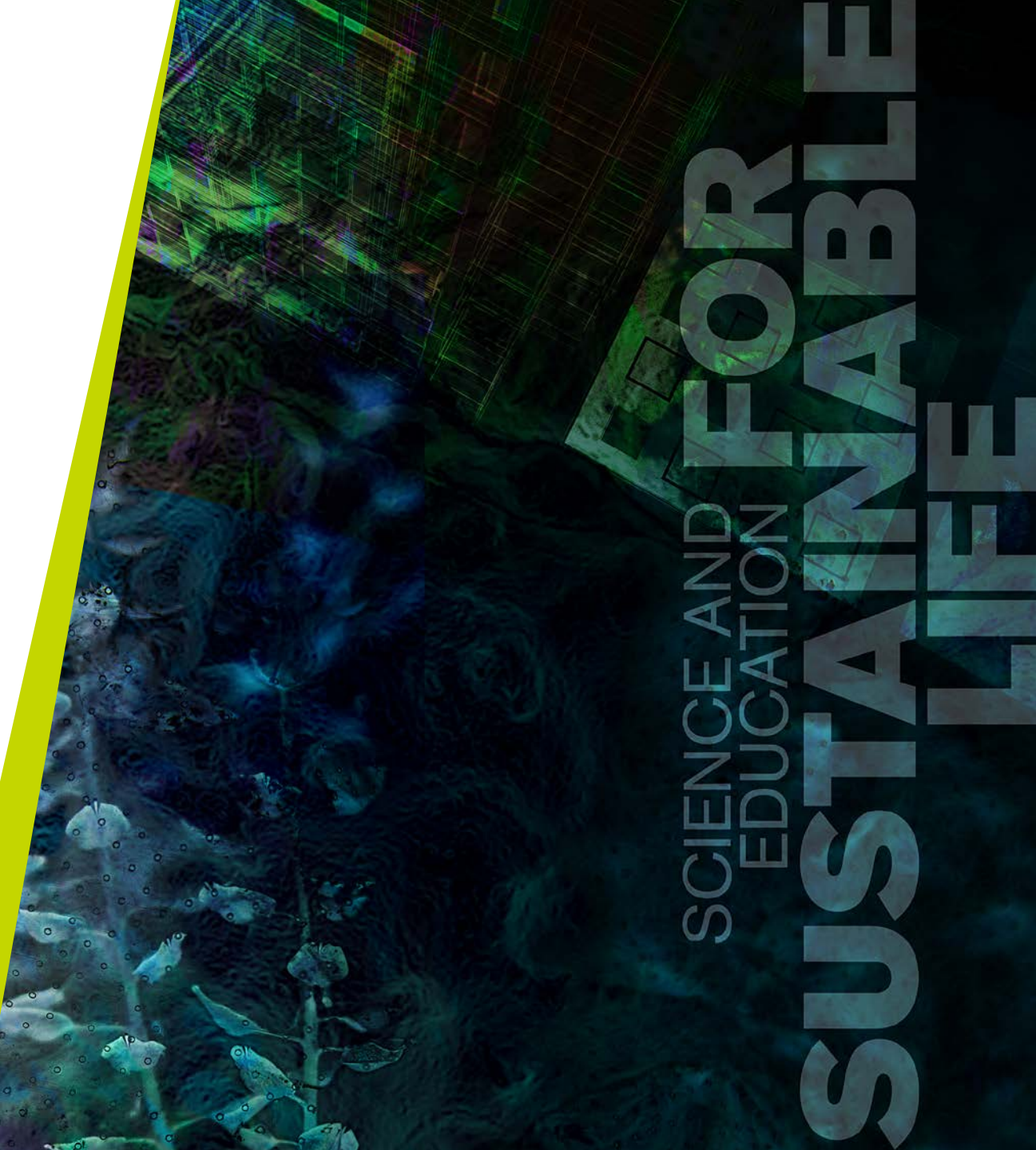